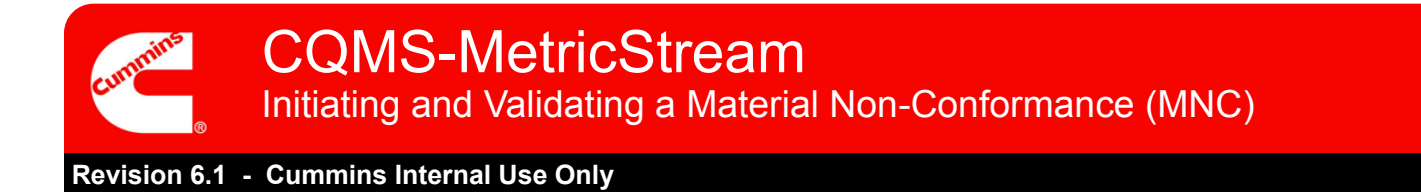

# **CQMS-MetricStream Functional Overview**

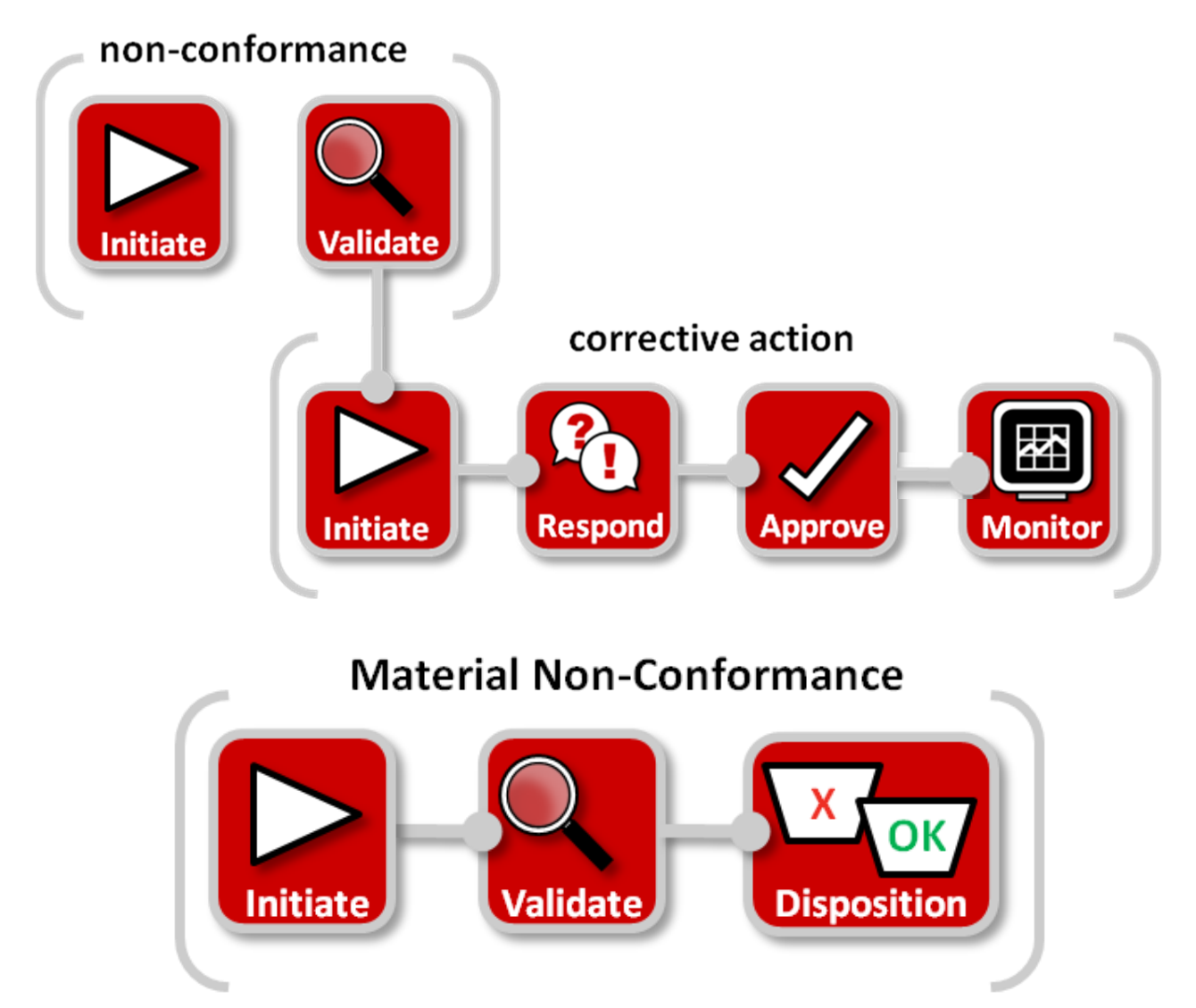

In CQMS-MetricStream a material defect is recorded as a Material Non-Conformance (MNC).

Unless your site is using a Manufacturing Execution System (MES), which initiates MNCs automatically, you'll need to initiate your MNC by going to the MNC/PNC tab and using the *My Forms* area:

Click here to begin

MNC/PNC

My Forms

Initiate Material Non-Conformance

![](_page_1_Picture_0.jpeg)

![](_page_1_Picture_3.jpeg)

## Initiate a Material Non-Conformance

Whether your role is an MNC Initiator or an MNC Approver, you will use the same Initiate Material Non-Conformance form as seen here:

|                | Initiate Material Non-Conformar                  | ce                             |                            |                                    |                   |            |  |
|----------------|--------------------------------------------------|--------------------------------|----------------------------|------------------------------------|-------------------|------------|--|
| St that are ma | rked as Pending have incomplete require          | d fields. These required field | ls will all be highlighted | d in <mark>Yellow</mark> and are r | marked with a Red | d asterisk |  |
| start Here     | Ехра                                             | nd All                         | Co                         | ollapse All                        |                   |            |  |
| *              | Step A: General Information (Pe                  | nding)                         |                            |                                    |                   |            |  |
| *              | Step B: Part Information (Pendi                  | ng)                            | Collapsible<br>Sections    |                                    |                   |            |  |
| *              | Step D: Defect Classification (Pe                | nding)                         |                            |                                    |                   |            |  |
| *              | Step E: Issue Details (Pending)                  |                                |                            |                                    |                   |            |  |
| *              | Step F: Initial Sorting / Rework                 | At                             | tachment                   |                                    |                   |            |  |
| ♦              | Step G: Identify Prior Issues (Pe<br>Attachments | ending)                        |                            |                                    | a na na l         | 1          |  |
|                | Brows                                            | se                             |                            | Co                                 | mments            |            |  |
|                | General Comments                                 |                                |                            | S                                  | ection            |            |  |
|                | General Comments                                 | Last Su                        | bmitted Comments           | 5                                  |                   | -          |  |
| MNC - Take     | Action                                           | Take Action<br>Section         |                            |                                    |                   |            |  |
|                | Action Type                                      | Action                         | Type Comments              |                                    |                   |            |  |
|                | Select One                                       |                                |                            |                                    |                   |            |  |
| Sut            | omit Save and Contin                             | ue Save and Exit               | Exit                       |                                    | Action Bu         | uttons     |  |

If you are an MNC Approver who is not initiating an MNC but instead you are validating either some other MNC Initiator's work or an MES-generated MNC, you'll learn about that later on. For now, we're just looking at initiating.

Let's take a closer look at each step...

![](_page_2_Picture_0.jpeg)

### **Step A**

#### Notes:

The *MNC Initiated On* field displays the date and time when you opened this form.

The *Issue Occurred On* field shows the actual date that the non-conformance occurred. It defaults to the current date but can be changed to an earlier date if applicable.

| Source Reference #               | Issue Type*                                                                                                    |
|----------------------------------|----------------------------------------------------------------------------------------------------|
|                                  | In-Process Issue                                                                                                    |
| Organization Name*               | Issue Found In*                                                                                                    |
| JEP 💌                            | Production 💌                                                                                                    |
| MNC Initiated On                 | MNC Initiated By                                                                                                    |
| 01-Feb-2016 01:37 AM             | Nidhi Tripathi                                                                                                    |
| Department/Team Issue Caused By* | Contacted By Supplier?(ANCMR)                                                                                                    |
| TM# 515 - HEADLINE               | No. counts against PPM                                                                                                    |
|                                  | CC List                                                                                                    |
| Shift*                           | Cummins Address Book                                                                                                    |
| Third 💌                          |                                                                                                    |
| Customer Issue#                  |                                                                                                    |
|                                  |                                                                                                    |
|                                  |                                                                                                    |
|                                  |                                                                                                    |
|                                  | Source Reference # Organization Name* JEP  MNC Initiated On 01-feb-2016 01:37 AM Department/Team Issue Caused By* TM# 515 - HEADLINE Shift* Third Customer Issue# |

#### **General Information**

Purpose: Record "Who, When and Where" details about the MNC.

Selection of a *Customer Name* is optional, but if you have that information, it is a good practice to fill it out. Remember that anyone you choose for the *CC List* must be a MetricStream user with permission to view your site's data.

The *Contacted By Supplier? (ANCMR)* field is optional for MNC Initiators (shown above) but is mandatory for MNC Approvers.

#### Step B

#### Notes:

The optional *Serial* # field is used to identify the component serial number.

For assembled parts, such as an engine, record the engine serial number in the optional *Assembly Serial* # field.

Multiple serial numbers can be entered with a comma separator.

| A Step B: Part Information                   |                  |                         |
|----------------------------------------------|------------------|-------------------------|
| Part# *                                      |                  |                         |
| Search By Part Description or Part Number %% | Part Description | Rev Level               |
| Select Part#                                 |                  |                         |
| 436575200                                    | FLYWHEEL         | 0                       |
| Commodity                                    | Suspect Qty*     | Lot Qty                 |
| C-Case                                       | 101              |                         |
| Lot#                                         | Unit of Measure  | Serial#                 |
| Assembly Serial#                             | Product Line     | Model#                  |
|                                              | Flywheel Housing | ISX 07                  |
| Supplier Part#                               | Supplier PO#     | Supplier Part Rev Level |
| Customer Part#                               | Customer PO#     | Customer Part Rev Level |
| Receipt#                                     | Packing Slip#    | Cummins Order#          |
|                                              |                  |                         |

#### **Part Information**

Purpose: Identify the non-conforming part and suspect quantity defective and provide any applicable information that further identifies the non-conforming part such as Lot #, Lot Qty, Serial #, etc.

Once the *Part #* is selected, the *Part Description* will populate automatically (although it may take a moment). *Rev Level* and *Unit of Measure* will also populate if the information is available in your site's Part Master.

All parts come from and are stored in your Part Master System, not CQMS-MetricStream.

![](_page_3_Picture_0.jpeg)

|                            | * Step C: Issue Responsibility                                                          |            |
|----------------------------|-----------------------------------------------------------------------------------------|------------|
| Step C                     | Issue Responsibility*                                                                   |            |
|                            | Internal V                                                                              |            |
| Notosi                     | Step C: Issue Responsibility                                                            |            |
| Notes:                     | Issue Responsibility                                                                    |            |
| lssue Pespensibility can   |                                                                                         |            |
| he are of four volues:     | Offsite Cummins Group* Offsite Cummins Group Contacts                                   |            |
| be one of four values:     | EBGP                                                                                    |            |
| Issue Responsibility*      | Tesue Responsibility                                                                    |            |
| Select One                 | External Supplier                                                                       |            |
| Offsite Cummins Group      | Supplier Name* Supplier Contacts                                                        |            |
| Internal Supplier          | Search by Supplier Name or %%                                                           |            |
| Organization               | Search by Supplier City %% AJ Rose 🧮 Contact Details                                    |            |
|                            | Select Supplier                                                                         |            |
| Internal = Within the      | 124286-CLEVELAND-02,A J ROSE MANUFACTURING                                              |            |
| Plant                      | 063613,063613,3115 WEST 38TH<br>STREETCLEVELAND.OH.44109                                |            |
|                            | Corp/Purchasing SQIE Additional SQIE                                                    |            |
| External Supplier = Third  | Tony N Moody 📃 David Harker                                                             |            |
| Party Supplier             | Step C: Issue Responsibility (Pending)                                                  |            |
| , ,,                       | Issue Responsibility *                                                                  |            |
| Internal Supplier = Other  |                                                                                         |            |
| Cummins Plant              | Organization* Organization Contacts                                                     |            |
|                            |                                                                                         |            |
| Offsite Cummins Group      | Issue Responsibility                                                                    |            |
| = Supporting aroup such    | Purpose: Determine the responsible party and who should be notified.                    |            |
| as Purchasing              | Note that if you select "Offsite Cummins Group" "External Supplier" or "Inter           | nal        |
| acturenaeing               | Supplier" then additional fields appear as seen above (some are required). Or           | nlv        |
| Organization =Plant        | External Supplier is shown because Internal Supplier shows the exact same f             | ields.     |
| within the selected        |                                                                                         |            |
| Business Unit              | MNC Approvers see this same section a little differently. First, Supplier Conta         | icts and   |
|                            | Corp/Purchasing SQIE are mandatory. Second, a new Waiver field appears, a               | and if     |
|                            | issue Responsibility is an External or Internal Supplier, two new RiviA fields a        | ISO        |
| Supplier Contacts come     | appeal. ************************************                                            |            |
| from the Cummins           | External Supplier                                                                       |            |
| Supplier Portal system/    | Supplier Name" Supplier Contacts"                                                       |            |
| SIM, not CQMS-             | SSID or Legacy Number Search by Supplier City %%                                        |            |
| MetricStream.              | Select Supplier                                                                         |            |
|                            | Corp/Purchasing SQIE* Additional SQIE                                                   |            |
| If no Supplior Contacts    |                                                                                         |            |
| are evailable to choose    | RMA # RMA Requested?* Select One                                                        |            |
| are available to choose,   | Walver Requested?*                                                                      |            |
| Contact the Corp /         | Select One                                                                              |            |
| Purchasing SQIE for the    | MNC Approvers who choose Ves for Maiver Requested? see additional fields                | <b>.</b> . |
| supplier so they can start | wind Approvers who choose <b>res</b> for <i>waiver Requested?</i> see additional fields | ».         |
| the registration process.  | Waiver Requested?*                                                                      |            |
|                            | Waiver Request Information*                                                             |            |
|                            |                                                                                         |            |
|                            | Waiver Attachments                                                                      |            |
| $\square$                  | Browse  Brokse  Waiver CC List                                                          |            |
|                            | Cummins Address Book                                                                    |            |
|                            |                                                                                         | r          |

\*\*Additional information about Waivers can be found in the Waiver course

.

![](_page_4_Picture_0.jpeg)

#### Step D

#### Notes:

Defect Code and Level 3 Classification fields have values that your site controls (your site can change these values).

*Level 1 Classification* and *Level 2 Classification* have values that Cummins Corporate Quality controls.

| Step | D: | Defect | Classificatio | ł |
|------|----|--------|---------------|---|

| Defect Code            |  |
|------------------------|--|
| BF                     |  |
| evel 1 Classification  |  |
| noine Test Performance |  |

#### Click here for Top Down approach Level 2 Classification Low BSFC - Engine Test Performance

Level 3 Classification JEP - BF

#### **Defect Classification**

Purpose: Record "What" information about the MNC using standard codes for your site and using standard codes for Cummins Corporate Quality.

*Defect Code* is a mandatory field for MNC Approvers (pictured above) but is optional for MNC Initiators. Normally, you select the *Defect Code* field first, and the system automatically populates the *Level 1 Classification*, *Level 2 Classification*, and the *Level 3 Classification* fields for you. This is called the "bottom up" approach and it is how Step D works by default.

If you click on the link that says <u>Click here for Top Down approach</u>, Step D will change to this (again, this is the MNC Approver's point of view — MNC Initiators don't see these as mandatory fields):

| A Step D: Defect Classification | n                                 |                        |   |
|---------------------------------|-----------------------------------|------------------------|---|
| Level 1 Classification          | Level 2 Classification            | Level 3 Classification |   |
| Engine Test Performance         | Rough Shutdown - Engine Te:       | JEP - ET               | 1 |
| Defect Code<br>ET               | Click here for Buttom Up approach |                        |   |

Now, you will choose a *Level 1 Classification*, and then based on your selection, you will choose a narrowed-down *Level 2 Classification*. Then based on your *Level 2* choice, you will select a narrowed down Level 3 which will automatically populate a Defect Code.

### Step E

#### Notes:

Remember to record only factual information. Many people both inside and outside Cummins can view what you write.

Also, remember to be concise but at the same time complete.

| Step E: Issue Details      |                                 |                |
|----------------------------|---------------------------------|----------------|
| Issue Details*             |                                 |                |
| Test                       |                                 |                |
| Test                       |                                 |                |
|                            |                                 |                |
|                            | (10(4000)                       |                |
|                            | (10/4000)                       |                |
| Requirement/Specification* | Actual Observation/Measurement* | How Verified?* |
| Test                       | Test                            | Test           |

#### **Issue Details**

Purpose: Record detailed information about the non-conformance using free text so that you can be as detailed as you need to be.

The *Issue Details* field in particular is very important because several months or even years later when people run a search report, they may be successful in looking for certain key words that you put in this field.

| Stop E | 1                                                                                                    |                                                                              |                                   |           |
|--------|----------------------------------------------------------------------------------------------------|------------------------------------------------------------------------------|-----------------------------------|-----------|
| этер г | * Step F: Initial Sortin                                                                                              | ng / Rework                                                                  |                                   |           |
|        | Sorting Required?                                                                                                    |                                                                              |                                   |           |
| Notes: | Select One 🗸                                                                                                    |                                                                              |                                   |           |
|        | Initial Sorting / Rewo<br>Purpose: Optionally identif<br>If you choose Yes for Sort<br>Step F: Initial Sorting / Rewo | <b>rk</b><br>y if parts have already bee<br><i>ing Required?</i> , two manda | en sorted.<br>tory fields appear: |           |
|        | Sorting Required?                                                                                                    | Sorting*                                                                     | Sorting Criteria*                 |           |
|        | Yes                                                                                                    | Plant Sorting                                                                | Test<br>Test                      | (10/4000) |
|        |                                                                                                    |                                                                              |                                   |           |

### Step G

#### Notes:

The *Recurrence*? field, which only MNC Approvers can see, is a system-generated field that cannot be edited.

Although you are responsible for the *Repeat Issue?* field, the application also does some searching "behind the scenes" to see if there might be a repeat issue. If it discovers a possible repeat, it will show up here.

#### Step G: Identify Prior Issues (Pending)

# Identify Prior Issues

A

Repeat Issue?

Select One 🗸

Purpose: Identify other repeat MNCs that are present in CQMS-MetricStream.

If you choose Yes, then you must use the Search Prior MNCs report (which launches when you click the **Search Prior MNCs** button) to select the Issue ID or Multiple Issue IDs that this non-conformance is a repeat of:

| Ŕ             | Step G: Identify Prior Issues (Pendi | ing)              |
|---------------|--------------------------------------|-------------------|
| Repeat Issue? | •                                    | Prior MNCs*       |
| Yes 🗸         |                                      | Search Prior MNCs |

After you make your selection(s), the Issue ID or Multiple Issue IDs will appear in the mandatory *Prior MNCs* field. Note that you cannot type in this field — you must use Search Prior MNCs.

For an MNC Approver, an additional field appears in Step G called *Recurrence*? as seen here:

| * Step G: Identify Prior Issues (Pendi | ing) |  |
|----------------------------------------|------|--|
| Repeat Issue?*<br>Select One 🗸         |      |  |
| Recurrence?                            |      |  |

![](_page_6_Picture_0.jpeg)

| Step H | ★ Step H:                                      | Step H: Cost of Poor Quality                                 |                        |                       |                    |  |  |
|--------|------------------------------------------------|--------------------------------------------------------------|------------------------|-----------------------|--------------------|--|--|
| Notes: | Individual Part Cost<br>Currency<br>USD        | Debit Memo #                                                 | Total Cost<br>0.00     |                       |                    |  |  |
|        | Repair Cost<br>0.00                            | Admin Cost<br>0.00                                           | Freight Cost           | Rework Cost<br>0.00   | Scrap Cost<br>0.00 |  |  |
|        | Cost of Poo<br>Purpose: Docu<br>visible to MNC | <b>r Quality</b><br>ument the cost of po<br>Initiator Role). | oor quality for financ | cial purposes (this s | step is not        |  |  |

### **Complete Initiation**

#### Notes:

If you click on the Action Assigned To pop-up icon intending to add some of the people for the next step of the workflow, you'll need to be careful:

First, you must have at least one person selected because this is a required field.

Second, if there are multiple pages in the popup window, you'll need to use the **Select All** button on each and every page, not just the first page.

Also, remember that you may use the *Attachments* section and the *General Comments* section as needed.

| MNC - Take Action        |                      |                                 |
|--------------------------|----------------------|---------------------------------|
|                          |                      |                                 |
|                          |                      |                                 |
| Action Type*             | Action Type Comments | Action Assigned To*             |
| Initiate MNC 🔽           |                      | Ameya K Godambe,Brent A Ball,Br |
| Submit Save and Continue | Save and Exit Exit   |                                 |
|                          |                      |                                 |

#### **MNC — Take Action**

Purpose: For MNC Initiators, submit your work to one or more MNC Approvers to validate your work (shown above) by clicking on the **Submit** button. For MNC Approvers, submit your work to one or more MRB Reviewers for part dispositioning and completion of the MNC (shown below) in the same way.

| MNC - Take Action                |                      |                             |
|----------------------------------|----------------------|-----------------------------|
|                                  |                      |                             |
| Approver Due Date                |                      |                             |
| Action Type*                     | Action Type Comments | Action Assigned To*         |
| Approve MNC                      |                      | Brian L Landy, Jacob Kelley |
| Submit Save and Continue Save an | d Exit Exit          |                             |
| Submit Save and Continue Save an | d Exit Exit          |                             |

Notice that in either case, there is only one Greyed Out *Action Type* available. MNC Initiators must select which approvers to send the MNC onto for validation from the Action Assigned to Field. Only one of them needs to do the work, but they all get a chance until one of them validates and sends it on to MRB review.

For MNC Approvers, the same is true. The MNC will go to <u>selected</u> MRB Reviewers at your site.

![](_page_7_Picture_0.jpeg)

Once you click the **Submit** button, a confirmation screen appears that will look similar to this. Note that you can optionally print an MNC Label from this screen (only some sites use this functionality).

| If you do no | ot see the Issue ID / Item II | D in blue, click on the Refresh button. |
|--------------|-------------------------------|-----------------------------------------|
| Issue ID     | 2016-JEP-MNC-00000174         | has been processed.                     |
|              |                               |                                         |

Continue Refresh Print MNC Label

When you click on the **Continue** button, the MNC/PNC main navigation tab will appear. The MNC you just created will appear as a new row in the *My Related Issues* area. If you are an MNC Initiator, then the next step in the workflow is to have an MNC Approver validate your work:

![](_page_7_Figure_6.jpeg)

If you are an MNC Approver, then the next step in the workflow after initiating your MNC is to have an MRB Reviewer complete the MNC by dispositioning the parts. In other words, you skip the Validation step:

![](_page_7_Picture_8.jpeg)

CQMS-MetricStream Initiating and Validating a Material Non-Conformance (MNC)

#### Revision 6.1 - Cummins Internal Use Only

### This completes your work for initiating a Material Non-Conformance.

As an MNC Initiator, after you send your MNC on to be validated, the Current Status column of the My Related Issues area will now display <u>MNC Initiated</u> as shown below:

| My Related Issues |                       |                    |              |           |                         |                      |                         |                                                                                                    |             |                                  |                            |
|-------------------|-----------------------|--------------------|--------------|-----------|-------------------------|----------------------|-------------------------|----------------------------------------------------------------------------------------------------|-------------|----------------------------------|----------------------------|
| 1                 | leaue ID 🖉            | Source Ref #       | Initiated On | Part #    | Part Description        | Department           | Current Statue          | Issue Detalls                                                                                          | Defect Code | Supplier                         | Supplier_Status            |
|                   | 2016-JEP-MNC-00000174 |                    | 01-Feb-2016  | EG0817600 | PANEL ENGINE INSTRUMENT | TM# 503 - BLOCKLINE  | MNC initiated           | t                                                                                                    |             |                                  |                            |
| 1                 | 2016-JEP-MNC-00000161 |                    | 22-Jan-2016  | 555555    | TESTING                 | TM# 516 - ISX CAMUNE | Assigned for MRB Review | 56                                                                                                    | AL.         |                                  |                            |
|                   | 2016-JEP-MNC-00000131 | MES-JEP-99999999   | 08-Jan-2016  | 495254000 | PAN OIL TLA             |                      | MNC initiated           | MISASSEMBLED-A EXCESS<br>WELD AT C/S HOLE                                                              | MA-A        |                                  |                            |
|                   | 2016-JEP-MNC-00000123 | MES-JEP-201617     | 08-Jan-2016  | 368262700 | PULLEY CRANKSHAFT       | TM# 511 - ISM CAMUNE | Assigned for MRB Review | COSMETICALLY<br>UNACCEPTABLE-A APPEARS<br>TO HAVE RESIDUE FROM<br>MACHINING PROCESS UNDER<br>THE PAINT | BC          | A J ROSE MANUFACTURING<br>063613 | Suppler Response Requested |
|                   | 2016-JEP-MNC-00000122 | MES-JEP-0801201611 | 08-Jan-2016  | 368262700 | PULLEY CRANKSHAFT       | TEST                 | Assigned for MRB Review | COSMETICALLY<br>UNACCEPTABLE-A APPEARS<br>TO HAVE RESIDUE FROM<br>MACHINING PROCESS UNDER<br>THE PAINT | BC          | A J ROSE MANUPACTURING<br>053513 | Suppler Response Requested |

As an MNC Approver, after you send your MNC on to be reviewed at MRB, the Current Status column of the My Related Issues area will now display Assigned for MRB Review as shown below:

| My Related Issues |                       |              |              |           |                            |                           |                            |               |             |          |                 |
|-------------------|-----------------------|--------------|--------------|-----------|----------------------------|---------------------------|----------------------------|---------------|-------------|----------|-----------------|
|                   | Issue ID 🔺            | Source Ref # | Initiated On | Part #    | Part Description           | Department                | Current Status             | Issue Details | Defect Code | Supplier | Supplier_Status |
|                   | 2016-JEP-MNC-00000174 |              | 01-Feb-2016  | EG0817600 | PANEL ENGINE<br>INSTRUMENT | TM# 503 - BLOCKLINE       | Assigned for MRB<br>Review | t             | AL          |          |                 |
|                   | 2016-JEP-MNC-00000166 |              | 25-Jan-2016  | 369168200 | CLAMP V BAND               | TM# 525 11.9L<br>HEADLINE | Assigned for MRB<br>Review | t             | BE-M        |          |                 |
|                   | 2016-JEP-MNC-00000165 |              | 25-Jan-2016  | 438615900 | SEAL OIL                   | TM# 525 11.9L<br>HEADLINE | Assigned for MRB<br>Review | t             | BC          |          |                 |

![](_page_9_Picture_0.jpeg)

![](_page_9_Picture_3.jpeg)

### Validate a Material Non-Conformance

As an MNC Approver, you have the ability to initiate an MNC and validate it in one step as you've seen above. However, you may also have the responsibility to validate an MNC that you did not create. For example, perhaps an MNC Initiator has selected you as an MNC Approver or maybe your site's MES system has automatically created an MNC.

In either case, you will see your new assignment to validate (along with your other older assignments) in two places. First, in the *My Assignments* area of the MNC/PNC tab as seen here. In this case, clicking on the link will launch the MNC form so that you can begin your work.

| My | ly Assignments |                                                                   |          |                |               |                        |              |        |  |  |  |
|----|----------------|-------------------------------------------------------------------|----------|----------------|---------------|------------------------|--------------|--------|--|--|--|
|    | of             | Task                                                              | Category | Assigned By    | Reassigned By | Created On             | Status       | Action |  |  |  |
| 1  |                | MNC Walting for Approval (2016-JEP-MNC-00000174)<br>(11197716)    | Assets   | Nidhi Tripathi | SYSTEM        | 02/01/2016 04:01<br>PM | Started Work | â      |  |  |  |
| 2  |                | MNC Walting for MRB Review (2016-JEP-MNC-<br>00000161) (10596716) | Assets   | Brian Landy    | SYSTEM        | 01/22/2016 11:04<br>AM | Started Work | û      |  |  |  |

Second, in the *My Related Issues* area, underneath *My Assignments*. In this case, clicking on the <u>MNC Initiated</u> link will launch the MNC form.

![](_page_9_Figure_9.jpeg)

Third, in the *My Tasks*, at the very top of the page . In this case while you are pointing to *My Tasks* hyperlink, will list all your Assignments and Clicking on Assignment link will launch the MNC form.

![](_page_9_Figure_11.jpeg)

It doesn't matter which method you use — they both launch the same form. Once you see the form, your responsibility is to review the material, update fields with new or corrected information if necessary, and then Submit the appropriate Action Type. Remember that some fields on this form are not mandatory (or even visible, like *Waiver*) for the MNC Initiator but they are for MNC Approvers. Therefore, you will notice some mandatory fields that you need to fill in before taking action.

You have three choices when validating: Approve MNC, Reject MNC, and Cancel MNC.

- **Approve MNC** moves the workflow assignment to the MRB Reviewer(s) selected.
- **Reject MNC** requires *Action Type Comments* and moves the workflow assignment back to the MNC Initiator. The assignment will appear in the Initiator's *My Assignments* area and also appear in the Initiator's *My Related Issues* area with a <u>Current Status</u> of <u>MNC Rejected</u>. Note that if the MNC was generated by an MES system, this **Reject MNC** *Action Type* will not exist.
- Cancel MNC requires Action Type Comments and ends the workflow.

For additional help, visit the CQMS Metric Stream Community on Cummins Connect by clicking on the link below: https://connect.cummins.com/communities/community/cqmsmetricstream

![](_page_9_Picture_18.jpeg)